# 使用 DPO4000 系列示波器 调试电路设计

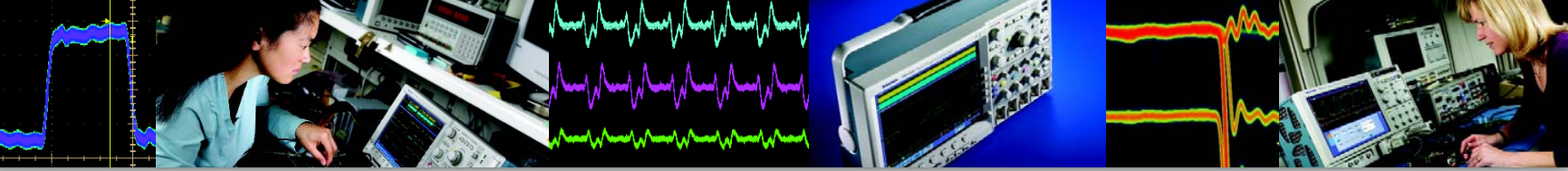

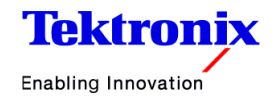

# 目 录

| 使用DPO4000系列示波器调试电路设计4 | 测试视频信号                        |
|-----------------------|-------------------------------|
| 探索长时间的数据记录5–6         | 查找非预计的电路噪声                    |
| 捕获和显示嵌入式串行总线          | 分析电源线路谐波                      |
| 捕获和分析汽车串行总线8          | 测量开关电源电路                      |
| 捕获偶发毛刺                | 使用OPENCHOICE®编制结果文档           |
| 考察微小的信号               | 在EXCEL记录波形测量数据······19        |
| 调试数字定时问题              | 使用SIGNALEXPRESS™泰克版进行远程控制20   |
| 检查信号完整性13             | 通过SIGNALEXPRESS™泰克版软件实现极限测试21 |

### 使用 DPO4000 系列示波器调试电路设计

当前的工程师和技术人员正面临着日益复杂、日益关键 的调试任务。新型数字电路给设计人员带来了新的问题:串行总线上的系统集成问题,瞬变,信号畸变,总 线争用问题等等,当然也包括产品开发周期的竞争压力, 这一切都要求必须迅速准确地完成调试工作。

DPO4000系列提供了杰出的性能、经济性和便携能力,可以迅速简便地迎接这些挑战。这些示波器可以查看电路行为,准确捕获信号,分析采集的波形,确定电路故障的根本原因,帮助您解决问题。

DPO4000系列提供了:

- ▶ 350 MHz, 500 MHz 和 1 GHz 型号
- ▶ 在所有通道上实现了高达 5 GS/s 的取样速率
- ▶ 10 MB 标配记录长度, Wave Inspector<sup>®</sup> 前面板导航控制 功能
- ▶ 标配内置 USB 主机端口和设备端口
- ▶ 使用 PC 连接软件,简便地编制文档
- ▶ 可选的串行触发和分析功能

下面介绍的调试技巧旨在进一步简化您的调试任务。但是,如 果您需要更多的帮助,您可以与泰克当地代表处或授权代理商 联系,也可以访问网址:www.tektronix.com/oscilloscopes。

# 探索长时间的数据记录

串行总线的使用量不断提高,推动着对更长的高分辨 率捕获窗口的需求。随着波形记录长度不断提高,示 波器用户必须花费越来越多的时间,滚动显示屏,查 看所有数据。手动滚动数据就象不使用搜索引擎、网 络浏览器或收藏夹查看互联网一样麻烦。

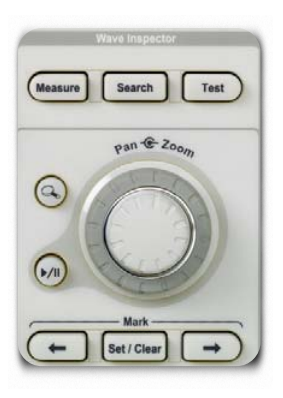

DPO4000系列 Wave Inspector<sup>®</sup> 控制功能可以简便高效地处理长时间的数据记录,获得所需的答案。

#### 专用前面板 Wave Inspector<sup>®</sup> 控制功能包括:

- ▶ 缩放/平移
- ▶ 播放/暂停
- ▶ 设置/清除标志
- ▶ 搜索和标志
- ▶ 在标志之间导航

例如,顺时针旋转平移外圈会在波形上向右平移缩放窗口,反时针旋转则会向左平移缩放窗口。旋转的越远, 缩放窗口在波形中移动得越快。即使在1000万点的采 集中,仍可以迅速把缩放窗口从记录一端移动到另一 端。

### 探索长时间的数据记录(续)

在检查信号时,您可能会发现许多波形区域需要进一步考察,或可以在其余分析中作为参考点使用。通过 Wave Inspector<sup>®</sup>,可以把标志手动放在波形上,使用 前面板和按钮,从一个标志跳到下一个标志,而不要求 调节缩放标度或位置。

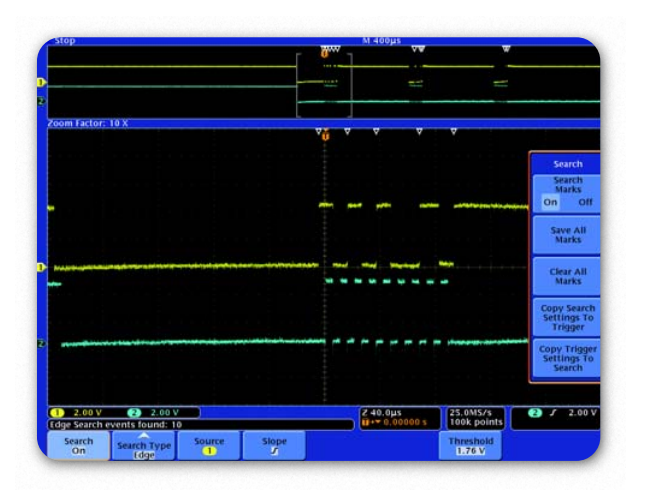

除把标志手动放在波形上,Wave Inspector<sup>®</sup>还可以搜索整个 采集,自动标志每次发生的用户指定事件。

#### 手动使用搜索和标志:

- 1. 缩放信号,在屏幕中心定位感兴趣的事件。
- 2. 按 Mark Set/Clear 前面板按钮。
- 3. 对感兴趣的所有信号重复上述操作。
- 4. 按 ← 和 → 箭头按钮, 在事件之间即时跳动。

#### 自动查找感兴趣的事件:

- 1. 按 Search 前面板按钮。
- 2. 选择Search Type (与选择触发类型类似),输入搜索标准。
- 3. 注意所有所有匹配的事件都在瞬间标上三角形。
- 4. 与手动标志一样,使用→和←箭头在搜索结果之间导航。

### 捕获和显示嵌入式串行总线

低速串行总线在嵌入式设计中的使用量的提高,推动着对 更长的高分辨率捕获窗口的需求。但是,串行总线波形解 释起来非常困难。硬件工作正常吗?是否有软件漏洞?系 统噪声是否影响总线传送?

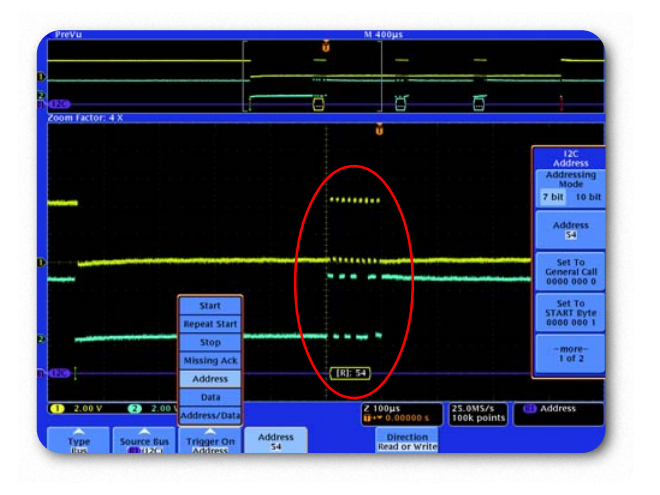

DPO4000系列选装的DPO4EMBD串行触发和分析功能 可以迅速捕获和解码I<sup>2</sup>C和SPI串行总线业务,帮助检验 和调试设计。

#### 触发 I<sup>2</sup>C 串行信号:

- 1. 连接串行数据和时钟信号。
- 2. 按 B1 前面板按钮,把输入定义为 I<sup>2</sup>C 串行总线。
- 3. 按 Trigger Menu 前面板按钮。
- 4. 选择 Bus 触发 Type。
- 5. 选择要触发的信号事件,如某个 Address 上的任何活动。
- 6. 注意屏幕底部解码后的总线波形,它提供了简便的时间对准的串行信号解码。

### 捕获和分析汽车串行总线

低速串行总线(如 CAN 总线)正越来越多地用于汽车、航空和工业控制应用中。使用传统示波器、逻辑分析仪和协议分析仪调试和检验这些系统可能会非常复杂、困难。

| reVu        |             |      |        |            |       |           | M 100  | oms     |      |                  |   |          |      |
|-------------|-------------|------|--------|------------|-------|-----------|--------|---------|------|------------------|---|----------|------|
|             |             |      |        |            |       | Ŭ         |        |         |      |                  |   |          |      |
|             |             |      |        |            |       |           |        |         |      |                  |   |          |      |
| 1           |             |      |        |            |       |           |        |         |      |                  |   |          |      |
| m Factor: 1 | 00 X        | -    | -      | -          | 11    | 4 14      | -      |         | -    | -                | - | -        |      |
| Time        | Identifier  | DLC  | Data   |            |       | CRC       | Missin | ig Ack  |      |                  |   |          |      |
| -473ms      | 734         | 8    | DEFE   | E45 AD35   | AADD  | 830       |        |         |      | _                |   | _        |      |
| -372ms      | 76D         | 8    | FFFF C | 000 FFFF 1 | 111   | 706A      |        |         |      |                  |   | Displa   | iy A |
| -312ms      | 1597EEB2    | 8    | FFFF 0 | 000 EEEE 1 | 111   | 216E      |        |         |      |                  |   |          |      |
| -251ms      | 1597EED1    | 8    | 272D   | F6DA DEEF  | CF45  | 712       |        |         |      |                  |   |          | 00   |
| -190ms      | 1597EEA3    | 8    | DF37   | D355 272D  | F6DA  | 24A7      |        |         |      |                  |   | Pr       |      |
| -129ms      | 1597EEF4    | 8    | 52721  | DF6D ADF3  | 7035  | 262A      |        |         |      |                  |   |          | 6    |
| -59.1ms     | 1597EEA3    | 8    | 0A1D   | 0C28 88FD  | BF09  | AEO       | x      |         |      |                  |   | nanna    | -    |
| -23.0µs     | 1597EEB2    | 8    | 1A1D   | 0C28 E8FD  | BF09  | 3C7E      |        |         |      |                  |   | Inninn   |      |
| 59.3ms      | 1597EED1    | 8    | 2A1D   | OC28 ESFD  | BF09  | 4863      |        |         |      |                  |   | Manual   |      |
| 91.8ms      | 734         | 0    | Remot  | e Frame    |       | 1C27      |        |         |      |                  |   |          |      |
| 128ms       | 734         | 3    | F6FD - | 4A         |       | 2087      |        |         |      |                  |   | OWNER.   |      |
| 163ms       | 76D         | 2    | FFFF   |            |       | ACE       |        |         |      |                  |   | UNIPOR   |      |
| 226ms       | Error Frame |      |        |            |       |           |        |         |      |                  |   | Eus      | and  |
| 227ms       | Overload Fr | ame  |        |            |       |           |        |         |      |                  |   | waver    | OTH  |
| 281ms       | 1597EE82    | 8    | AE4F1  | FFF1 02721 | DF68  | 2180      |        |         |      |                  |   | Event    | Tab  |
| 342ms       | 1597EED1    | 8    | DF37   | D30F 0D0A  | OBOC  | 25 6E     |        |         |      |                  |   |          |      |
| 402ms       | 1597EEA3    | 8    | DE55   | CBFA SD45  | AD\$C | 1DBD      |        |         |      |                  |   | On       | 0    |
| 450ms       | 1597EEB2    | 3    | 07FF 1 | 54         |       | 930       |        |         |      |                  |   |          | _    |
| 489ms       | 1597EEA3    | 0    | Remot  | te Frame   |       | AAB       |        |         |      |                  |   | Say      |      |
|             |             |      |        |            |       |           |        |         |      |                  |   | Event    | Tab  |
| selects ar  | 1 event     |      |        |            |       |           |        |         |      |                  |   |          | -    |
|             |             | _    | _      |            |       | _         | _      | _       | _    | _                |   |          |      |
| 500mV       |             |      |        |            |       |           | 2 1.00 | 00000   | s li | 00MS/s<br>points | 6 | Start of | Fra  |
| Rus m       | Define      | The  | sholds | Bit Bab    |       | Display A | 1 B    | us Deco | se e | (artical         |   |          |      |
| CAN         | Inputs      | inte |        | 20 Kbp     | 5     | Eus       |        | Hex     |      | And states       |   |          |      |

DPO4000系列选装的DPO4AUTO串行触发和分析功能可 以迅速捕获和解码CAN串行总线业务,帮助检验和调试设 计。

#### 触发 CAN 串行信号:

- 1. 连接和显示串行信号。
- 2. 按 B1 前面板按钮,把输入定义为 CAN 串行总线。
- 3. 按 Trigger Menu 前面板按钮。
- 4. 选择 Bus 触发 Type。
- 5. 选择要触发的信号事件,如每个 Start of Frame。
- 6. 在 B1 菜单中,选择 Display As Event Table。
- 事件表提供总线数据的文本读数,简便地与系统设计文 档进行对比。注意,事件表中高亮度显示的内容与表格 上方缩放窗口中选择的波形相对应,实现了与示波器显 示屏的时间相关。

捕获偶发毛刺

在当前的高速数字电路设计中,偶发毛刺和随机异常事件 可能会导致电路失效。DPO4000系列使找到这些毛刺变 得前所未有的简便,同时通过峰值检测功能简化了这一任

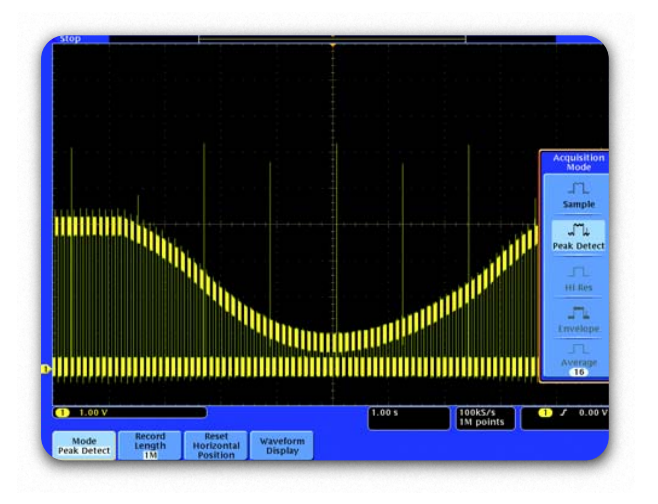

务。峰值检测可以捕获和显示窄毛刺,即使是低速时基设 置的低频信号也不例外。

#### 为使用峰值检测功能:

- 1. 在屏幕上显示波形。
- 2. 按 Acquire 前面板按钮。
- 3. 按 Peak Detect 菜单按钮。
- 注意示波器捕获多个非常窄的毛刺,即使在扫描速 度很慢时。如果没有峰值检测,那么将看不到这么 多的毛刺。

# 捕获偶发毛刺(续)

查看间歇性异常信号也可能是一个挑战。DPO4000系 列提供了可变余辉和无穷大余辉显示功能,为您提供 了信号随时间变化的相关信息,可以更加简便地了解捕获的瞬变特点。

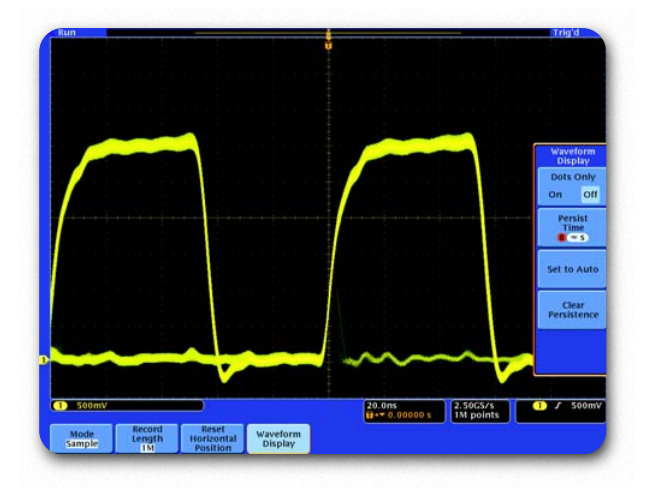

#### 为使用显示余辉:

- 1. 在屏幕上显示波形。
- 2. 按Acquire前面板按钮和Waveform Display 菜单按钮。
- 3. 调节 Persist Time 菜单按钮,直到选择需要数量的余辉。
- 4. 按 **Intensity** 前面板按钮,使用多功能旋钮调 节灰度亮度。
- 5. 可以根据显示屏上波形亮度的细微变化,判断 异常信号的相对发生频次。

考察微小的信号

考察mV或μV范围的信号可能极具挑战,这不仅由于其 信号幅度低,还因为其可能发生相对较高的噪声。 通过 ADA4000A 差分放大器,可以使用标准 10X 无源探 头,以直到 100 μV/div 的垂直分辨率采集差分信号。即使 在单次事件上,DPO4000系列的Hi Res采集模式仍降低 了噪声,提高了垂直分辨率。

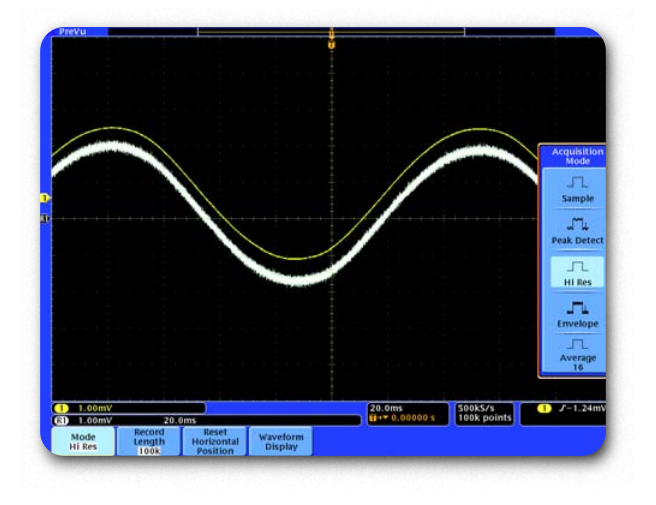

#### 使用 ADA400A 和 Hi Res 采集和显示微小的差分 信号:

- 1. 在屏幕上显示波形。
- 2. 按 Acquire 前面板按钮。
- 3. 按 Hi Res 菜单按钮。
- 4. 注意Hi Res采集模式显示了干净的黄色单次波形,原 始信号则用白色表示。

### 调试数字定时问题

数字设计人员必需迅速找到和分析各种电路定时问题。 例如,数字电路中的建立时间和保持时间违规可能会导 致不可预测的电路操作。DPO4000系列提供了捕获违

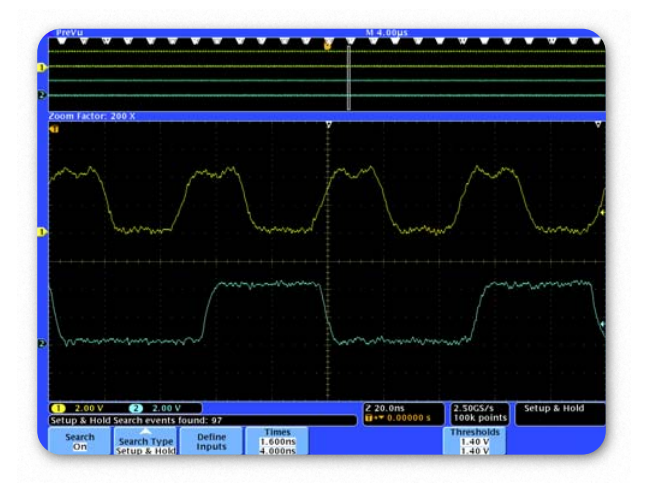

规的建立时间和保持时间触发功能,同时它提供了搜索功能,自动确定采集内部的所有违规。

#### 为找到建立时间和保持时间违规:

- 1. 按 Trigger Menu 前面板按钮。
- 在侧面菜单中,按Type,直到选择Setup & Hold。
- 使用多功能旋钮,设置所需的最小建立时间和 保持时间。
- 4. 按 Search 前面板按钮。
- 5. 选择 Search on Setup & Hold, 输入搜索参数或选择 Copy Trigger Settings to Search。
- 注意其立即标出建立时间和保持时间违规数量, 它们用白色三角形标出。

检查信号完整性

设计工程师必需检定设计中的信号,以保证设计在实 际环境中可靠地工作。检定标准包括频率和幅度变化、 上升时间、过冲、地跳动、串扰和其它信号完整性问题。

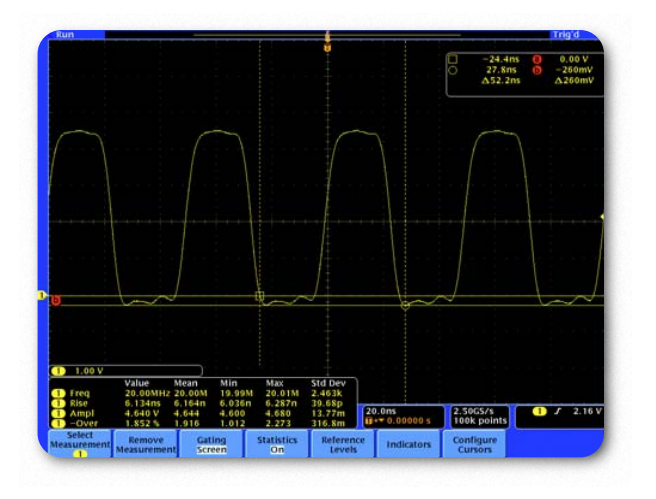

通过DPO4000,可以简便地自动或使用光标完成这些 测量。

#### 为进行信号完整性测量:

- 1. 按**Cursors**前面板按钮两次,选择Horizontal Bar 光标。
- 2. 使用多功能旋钮,把一个光标放在接地上,把另 一个光标放在负过冲上。
- 3. 注意显示屏右上角光标读数中的过冲电压。
- 为在信号上进行自动测量,按Measure前面板按 钮,选择所需的自动测量项目。
- 5. 通过启用 Statistics,可以监测最坏情况下测量 项目随时间变化。

### 测试视频信号

视频技术人员必须在不同测试点迅速检查是否存在视频信号。如果位于现场,技术人员需要使用可以简便地带到每个地方的、重量轻的便携式测试设备。

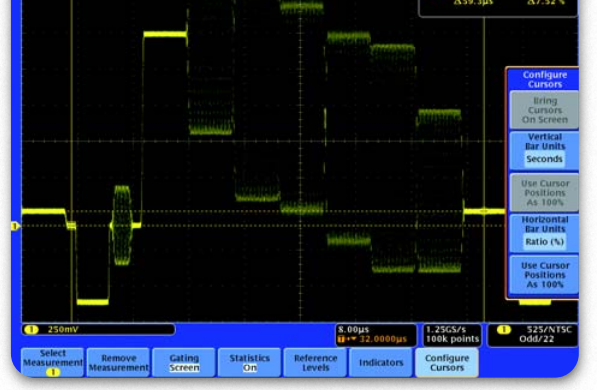

DPO4000系列视频触发功能使这一示波器成为这些技术人员的重要工具。

- 在必要时,使用相应的适配器和75Ω端接器, 把视频信号连接到示波器上。
- 2. 按 Trigger Menu 前面板按钮。
- 3. 按触发 Type 菜单按钮, 直到选择 Video。
- 选择 Trigger On Line Number,可以使用多 功能旋钮,检查每个视频行。
- 5. 为增加部分显示余辉,按 Acquire 和 Waveform Display,使用多功能旋钮,选择所需的 辉度等级。
- 可以使用光标,测量相对幅度,如本显示屏中 所示的7.5%视频设置电平。

# 查找非预计的电路噪声

工程师和技术人员通常需要在原型中检查非预计的噪声。 但是,在时域中可能很难分析噪声信号,如下图所示。 DPO4000系列快速傅立叶变换(FFT)为识别电路中的噪声 来源提供了强大的工具。FFT使得用户可以把信号划分成

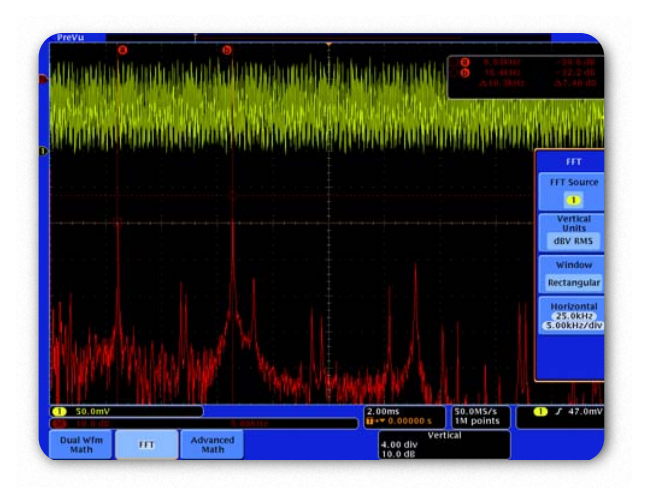

构成频率,然后示波器可以使用这些构成频率,显示信号的频域图。有了这些信息,开发人员可以把这些频率与已 知系统频率关联起来,如系统时钟、频率振荡器、读/写选 通、显示信号或开关电源。

#### 为在频域中考察噪声信号:

- 1. 按前面板 Math 按钮。
- 2. 按 FFT 菜单按钮。
- 3. 按Window菜单按钮, 直到选择Rectangular窗口, 它 在宽带噪声信号上提供了最高的频率分辨率。
- 4. 在需要时, 使用多功能旋钮, 调节 FFT 波形的垂直和水 平位置和标度。
- 5. 在本例中, FFT 中两个最高的峰值表明在 6 kHz 和 16 kHz 时有明显的噪声源。在本例中,这些是耦合到信号中的系统时钟。

### 分析电源线路谐波

电源电路设计人员通常需要分析电路对电源线的影响。 尽管理想的电源会给电源线带来恒定负荷,但实际电源 电路并不能实现这一点,而会在电源线上产生谐波。 DPO4000及推荐配件(如TCP0030电流探头)提供强大的工具,简便地测量电源电流,分析电源线上的谐波。

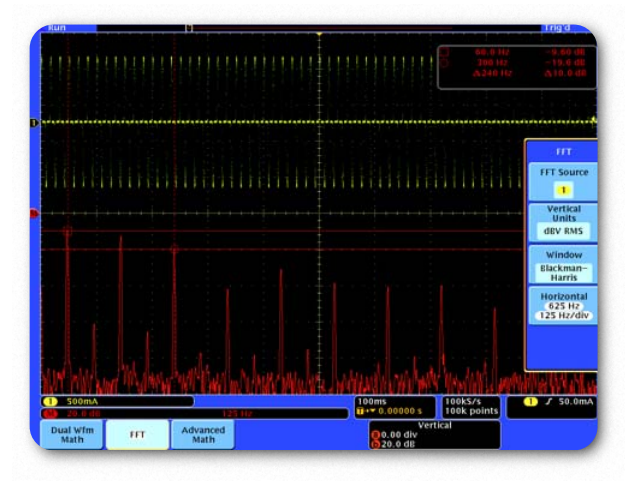

#### 为在电流波形上显示电源线谐波:

- 1. 注意显示屏左下方的黄色读数,通过简单连接探 头,波形的垂直单位已经自动设置成毫安(mA)。
- 2. 按 Math 前面板按钮。
- 3. 按 FFT 菜单按钮。
- 4. 按Window侧面菜单按钮,直到选择Blackman-Harris。这个窗口最适合准确地测量幅度。
- 5. 光标可以简便地测量FFT中谐波的绝对和相对幅度 和频率,如基波和五次谐波。

### 测量开关电源电路

开关电源转换产品设计人员通常需要分析其设计中元件消 耗的瞬时功率,这一测量只能通过示波器实现。 DPO4000的长记录长度、信号调节和全系列测量配件提供 了强大的工具,可以简便地测量开关电源电路。

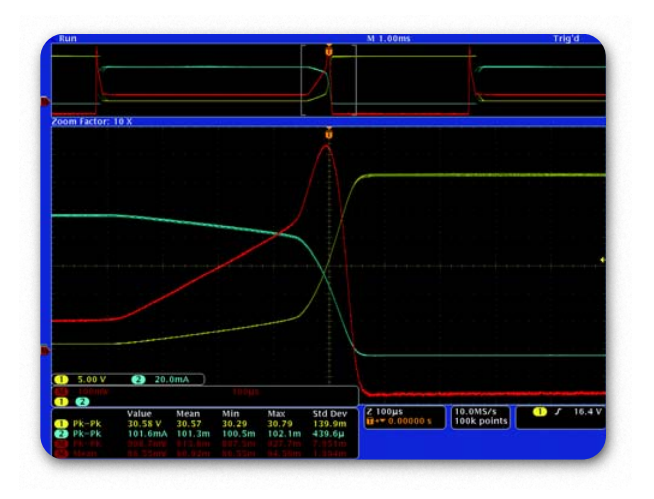

#### 为显示开关设备中消耗的瞬时功率:

- 1. 测量开关设备中的电压(如从 IGBT 集电极到发射器)。
- 2. 测量流经设备的电流(如IGBT集电极电流)。注意显示屏左下方蓝色读数上的 mA 单位。
- 3. 按Acquire前面板按钮和选择Average或Hi Res采 集模式,降低信号上的噪声。
- 4. 按 Math 前面板按钮, 选择通道1X通道2, 显示瞬时功率波形。
- 5. 可以使用自动测量,显示电压、电流和功率测量,包 括峰值和均值功率。

# 使用 OpenChoice<sup>®</sup> 编制结果文档

实验室中的设计工程师和现场的技术人员通常需要 存档使用示波器完成的工作。他们可能会把屏幕图 保存到可移动存储设备上,然后把文件手动复制到 PC上。

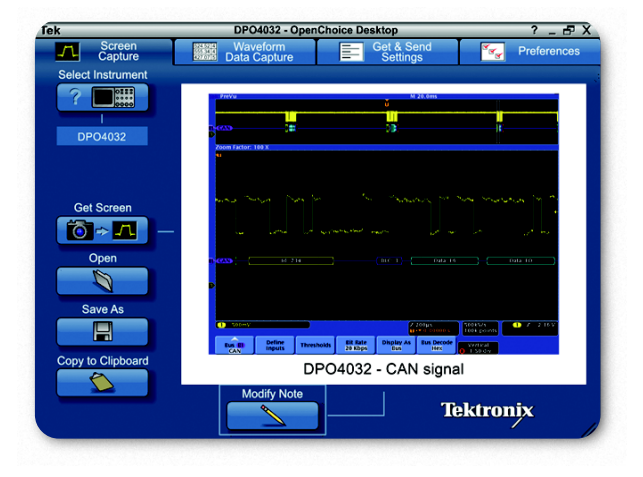

每部 DPO4000 免费提供的简便易用的 OpenChoice<sup>®</sup> Desktop 通过 USB 直接把屏幕图传送到 PC 上,简化 了这些文档编制任务。

- 1. 采集信号。
- 2. 使用 USB 电缆把示波器连接到 PC 上。
- 3. 启动 OpenChoice<sup>®</sup> Desktop 程序。
- 4. 按 Select Instrument,选择适当的 USB 仪器,点击 OK。
- 5. 按 Get Screen, 捕获屏幕图。
- 6. 按 Modify Note, 添加备注。
- 7. 按 Save As, 把屏幕图保存到 PC 的文件中。
- 8. 按 **Copy to Clipboard**。然后可以启动文档编制程序, 把图像粘贴到文档中。

# 在 Excel 记录波形测量数据

工程师和技术人员常见的一项任务是在示波器上进行测量,然后手动记录测量数据,存档电路性能随时间变化情况。但是,这一过程耗时长,可能会导致存档质量不一致。

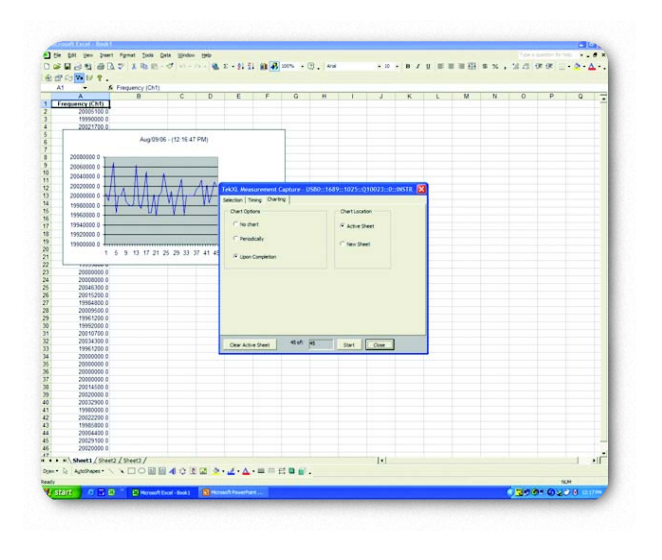

简便易用的TekXL工具栏简化了采集数据及在Excel内部 编制文档的任务。

#### 为记录测量项目随时间变化情况:

- 1. 采集信号。
- 2. 使用 USB 电缆把示波器连接到 PC 上。
- 3. 启动 Excel。选择 Tools ▶ Add-ins...,复选 TekxItoolbar 旁边的框,启用 Tek XL 工具栏。
- 4. 按**TekXL Connection**图标,选择所需的仪器, 按OK。
- 5. 按 TekXL Measurements 图标。
- 6. 在 Selection 一栏上,选择 Frequency。
- 7. 在 Timing 一栏上,选择 5 秒的测量间隔,总共 **45** 个样点。
- 8. 在Charting一栏上,选择 Upon Completion。

# 使用 SignalExpress<sup>™</sup> 泰克版进行远程控制

通过基本版National Instruments SignalExpress™泰 克版(TE)软件,可以从PC远程控制DPO4000。每部 仪器都免费提供这一软件,支持通过GPIB、以太网和

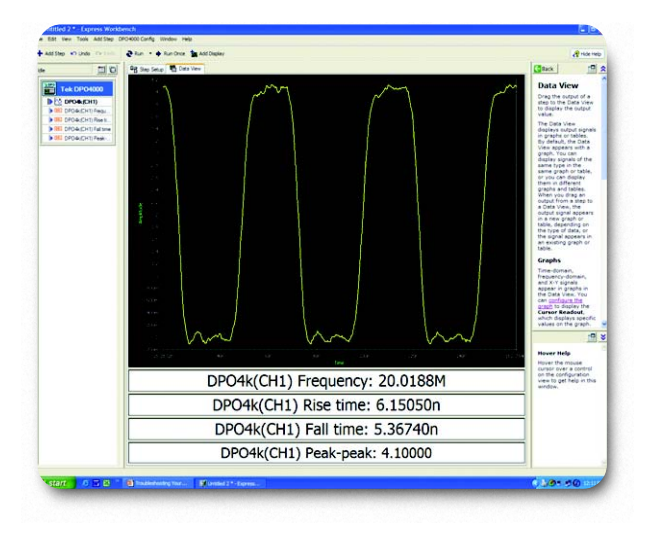

USB 进行通信。最重要的是, SignalExpress<sup>™</sup> TE 通过方 便的 USB 即插即用功能,为各种泰克产品提供了内置支 持。

- 1. 采集信号。
- 2. 使用 USB 电缆把示波器连接到 PC 上。
- 3. 启动 SignalExpress<sup>™</sup> TE 程序。
- 将打开 SignalExpress™, 仪器会自动连接, 把数 据传送到 PC 上。
- 5. 通过 Step Setup 一栏完成基本仪器远程控制。
- 6. 还可以在 Step Setup 一栏上选择自动测量。
- 7. 然后可以把波形显示画面和测量结果拖放到 Data View 一栏。

# 通过 SignalExpress<sup>™</sup> 泰克版软件实现极限测试

尽管DPO4000提供了重要的机载分析功能,但通过基于 PC的应用程序可以更好地满足部分应用需求。National Instruments SignalExpress™泰克版提供了高级分析功

| na kalana ritani 🧕kun -                                                                                                    | fun Onze *Bileset Linit Testrap                                                                                                    | 🛃 Lock To Steep 🔝 Dock 🦧 Hole                                                                                                    |
|----------------------------------------------------------------------------------------------------|----------------------------------------------------------------------------------------------------|----------------------------------------------------------------------------------------------------|
| 11 KD 98 3m                                                                                                    | lenar 📸 Data Ven                                                                                                    | Case 1                                                                                                    |
| Cardina Reput<br>Tar 90000<br>Cardina Cardina<br>Cardina Cardina<br>Cardina<br>Cardina<br>Cardin |                                                                                                    |                                                                                                    |
|                                                                                                    | A second second | E Constanting of the second second se |
|                                                                                                    |                                                                                                    |                                                                                                    |

能,如滤波、直方图和极限测试,所有这一切都通过Windows 界面及简便的 USB 即插即用能力完成。

- 1. 采集信号。
- 2. 使用 USB 电缆把示波器连接到 PC 上。
- 3. 启动 SignalExpress<sup>™</sup> TE 程序。
- 4. SignalExpress<sup>™</sup> 将打开, 仪器自动连接, 把数据传送到 PC 上。
- 5. 为针对指定极限对信号进行极限测试,选择 Add
  Step ▶ Analog ▶ Test ▶ Limit Test。

6. 输入极限常数或波形。

 7. 还可以选择Add Step ▶ Operations ▶ Conditional Repeat, 重复测试, 直到发生失败。

#### 有关信息

泰克公司备有内容丰富的各种应用文章、技术简介和其他资料,并不断予以 充实,可为从事前沿技术研究的工程师提供帮助。请访问泰克公司网站 www.tektronix.com

#### B

版权 ©2006, 泰克公司。泰克公司保留所有权利。泰克公司的产品受美国和 国外专利权保护,包括已发布和尚未发布的产品。以往出版的相关资料信息 由本出版物的信息代替。泰克公司保留更改产品规格和定价的权利。 TEKTRONIX和TEK 是泰克有限公司的注册商标。所有其他相关商标名称是 各自公司的服务商标或注册商标。 09/06 DM/WOW 48C-19973-0

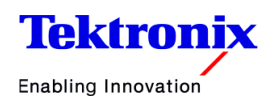